## **AM Portal Instructions**

Go to astro.org/amportal on your

Missing ASTRO's app? Do not fear, this year we have a mobile-friendly portal that is your one-stop shop for meeting needs. Bookmark the AM Portal on all devices by going to www.astro.org/amportal.

Add a shortcut to the AM Portal to your phone or tablet. Here's how:

## iPhone Users:

•

|                        |                          |                            |                |        |             |             |                    | ×              |
|------------------------|--------------------------|----------------------------|----------------|--------|-------------|-------------|--------------------|----------------|
|                        | ASTR<br>astro.org        | <b>O 2024</b><br>g/amporta | <b>L</b><br>al |        |             |             |                    |                |
| Goo                    | gle Sug                  | gestion                    | IS             |        |             |             |                    |                |
| Q                      | astro.                   | org/am                     | porta          | al     |             |             |                    |                |
| On <sup>-</sup>        | This Pa                  | ge (no n                   | natch          | ies)   |             |             |                    |                |
| Ę                      | Find "                   | astro.or                   | rg/an          | nporta | al″         |             |                    |                |
|                        |                          |                            |                |        |             |             |                    |                |
|                        |                          |                            |                |        |             |             |                    |                |
|                        |                          |                            |                |        |             |             |                    |                |
|                        |                          |                            |                |        |             |             |                    |                |
|                        |                          |                            |                |        |             |             |                    |                |
|                        |                          |                            |                |        |             |             |                    |                |
|                        |                          |                            |                |        |             |             |                    |                |
| astro                  | o.org/a                  | mporta                     | 1              |        |             |             | Ŷ                  | ⊗              |
| astro<br>q             | o.org/a<br>W E           | mporta<br>e r              | ۱<br>t         | y      | ' L         | l           | ₽                  | s p            |
| astro<br>q             | o.org/a<br>W E<br>S      | mporta<br>e r<br>d         | l<br>f         | g      | , u<br>h    | ı<br>j      | u<br>i ⊂<br>k      | S<br>p<br>l    |
| astro<br>q<br>a        | o.org/a<br>W E<br>S<br>Z | mporta<br>e r<br>d<br>x    | t<br>f<br>c    | g<br>v | γ<br>l<br>b | ı<br>j<br>n | ⊎<br>i c<br>k<br>m | Q<br>Q<br>L    |
| astro<br>q y<br>a<br>다 | o.org/a<br>W €<br>S<br>Z | mporta<br>e r<br>d<br>x    | f<br>c<br>s    | g<br>v | γ<br>l<br>b | ı<br>j<br>n | u<br>i<br>k<br>m   | o p<br>l<br>go |

- Search for.. Login er 29 – October 2, 2024 ASTRO 2024 MD Anderson at #ASTR024 MDAnd Visit us at Booth 741 Welcome to WASHINGTON, DC Register Now My Schedule Purchase Event Add-ons Mentorship Opportunities J F in Ç astro2024.eventscribe.net AА < ር
- Click on the share button.

 Scroll down and select Add to Home Screen – Name should default to ASTRO 2024.

| ASTRO 2024<br>astro2024.eventscribe.net<br>Options > | ×       |
|------------------------------------------------------|---------|
| Сору                                                 | Ф       |
| Add to Reading List                                  | 00      |
| Add Bookmark                                         | Ш       |
| Add to Favorites                                     |         |
| Add to Quick Note                                    | m       |
| Find on Page                                         |         |
| Add to Home Screen                                   | ÷       |
| Markup                                               | $\odot$ |
| Print                                                | ē       |
| Print with Epson                                     |         |
| Save to Dropbox                                      | *       |
| Find products on Amazon                              | Ú       |
| ImageSearch                                          | Q       |
| Save to Pinterest                                    | Ø       |

• Select Add in the upper right-hand corner.

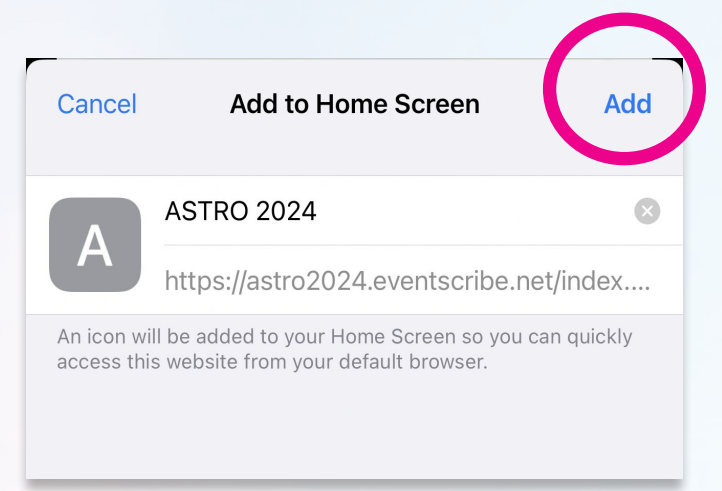

• Your home screen will have an icon like any other app. Move it to the location on your home screens where you want it.

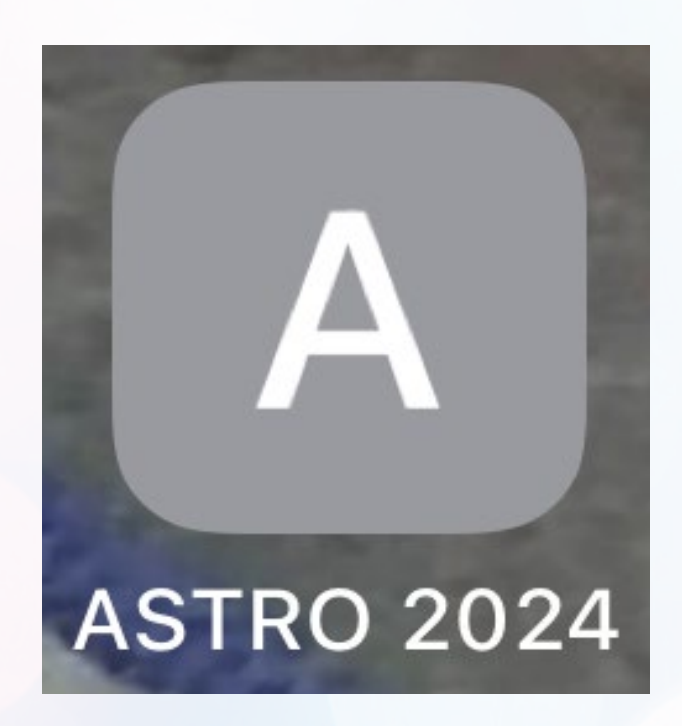

• When you select it, you will go directly to the portal.

## **Android Users:**

 Go to astro.org/amportal on your browser and click on 3 vertical dots on the right to expand the browser menu. Select "Add to Home screen".

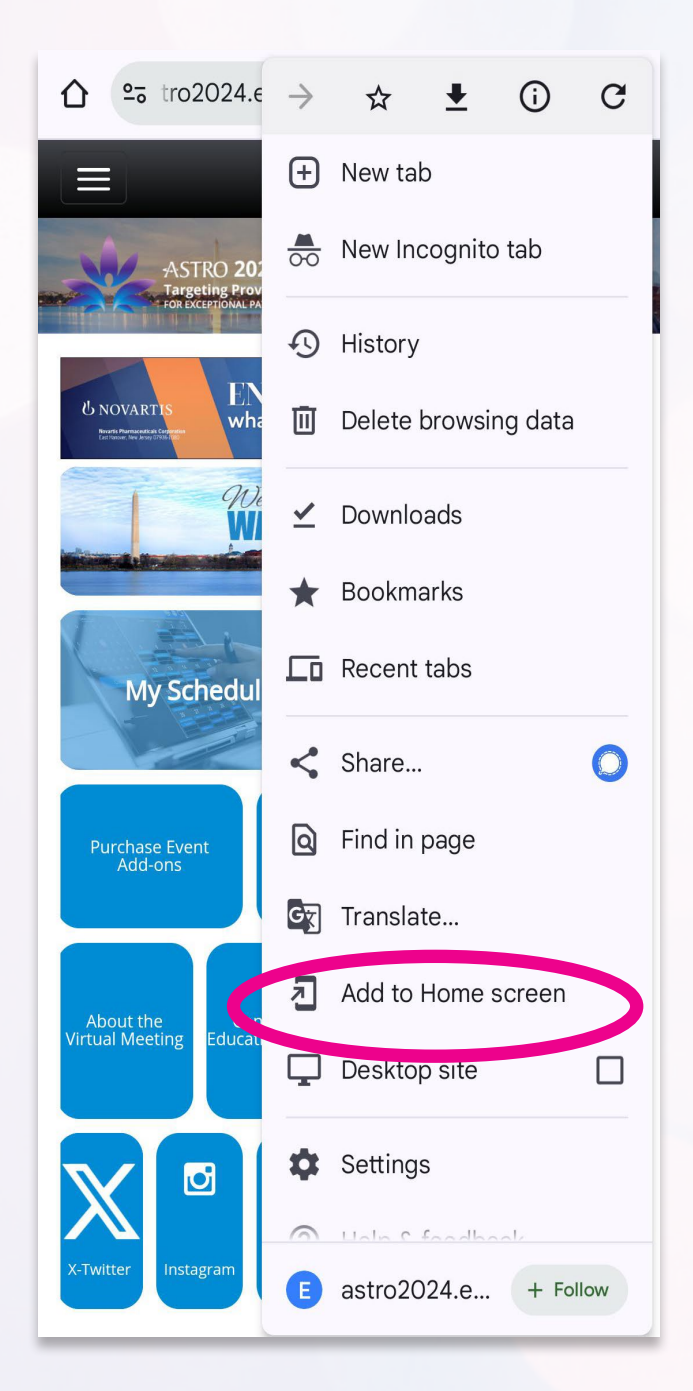

Create the shortcut.

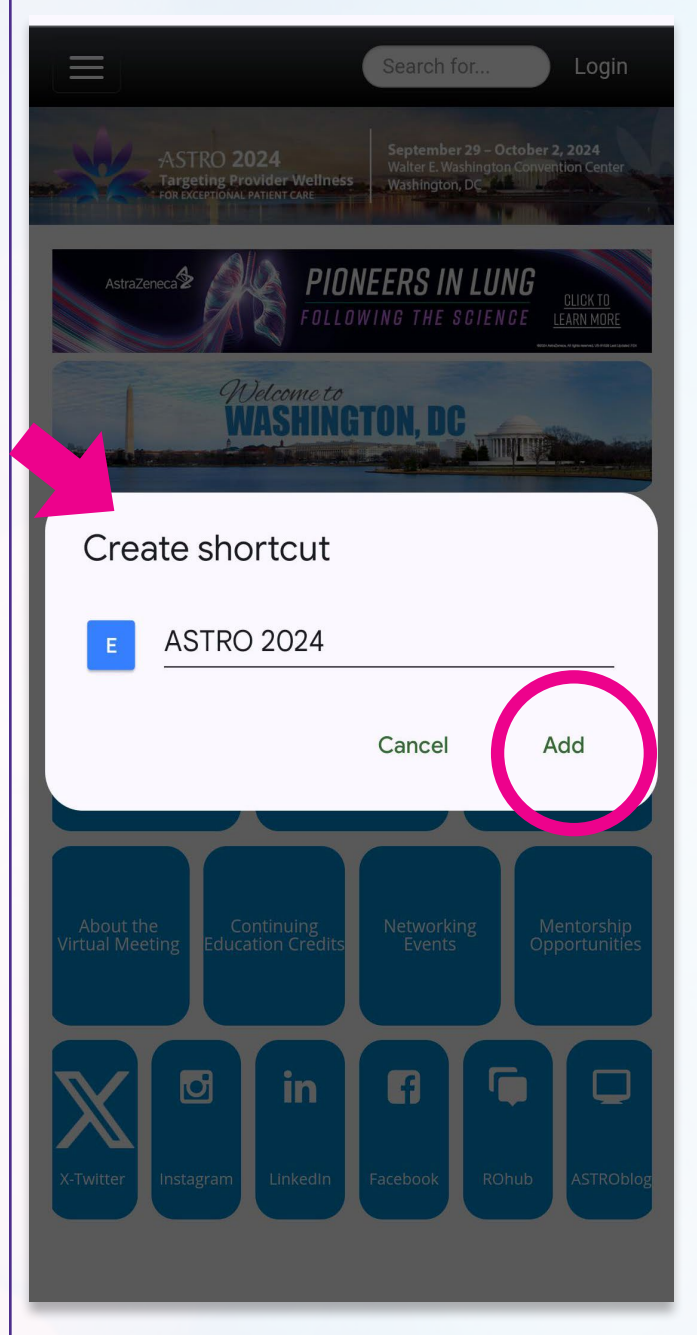

- The widget to add to your home screen will appear. Move it to the location of your choice on your home screen.
- When you select it, you will go directly to the portal.